## KinderConnect – Restablecer Contraseña utilizando su Dirección de Correo Electrónico

Un **Operador** olvida a veces su contraseña. Si ya hay una dirección de correo electrónico registrada en KinderConnect, el sistema automáticamente selecciona el método de la **Dirección de Correo Electrónico** para restablecer. Desde la página de ingreso:

| A Haga clic en <b>Presione aqui si olvido sú contraseña</b>                                                        |  |
|----------------------------------------------------------------------------------------------------|--|
| Presione aqui si olvidó su contraseña<br>B Ingrese su Nombre de Usuario y presione Obtenga la<br>Pregunta Secreta. |  |
| Restablecer Contraseña.                                                                                            |  |
| Por favor, ingrese sun ombre de usuario para recuperar su Pregunta Secreta.                                        |  |
| Nombre de Usuario                                                                                                  |  |
| Nombre de Usuario                                                                                                  |  |
| Obtenga la Pregunta Secreta                                                                                        |  |
| Regrese a la Pantalla de Entrada                                                                                   |  |

El Sistema muestra la Pregunta Secreta que seleccionó durante el registro. En el espacio proporcionado, ingrese la respuesta a su Pregunta Secreta. Presione Validar la Pregunta Secreta.

| Restablecer Contraseña.<br>Por favor, responda a su pregunta secreta<br>¿Cuál es el primer nombre de su suegro? |
|----------------------------------------------------------------------------------------------------|
| Repuesta Secreta                                                                                                |
| Repuesta                                                                                                    |
| Validar la Pregunta Secreta                                                                                     |
| <u>Regrese a la Pantalla de Entrada</u>                                                                         |

Ingrese su nueva **Contraseña**, la cual tiene que llenar los requisitos establecidos por el Administrador del Sistema en lo que se refiere al largo, la cantidad de letras, números, letras en minúsculas y mayúsculas, etc. Note que el sistema no permite que los operadores utilicen ninguna de sus últimas cuatro contraseñas.

| Restablecer Contraseña.                                                                                                    |
|----------------------------------------------------------------------------------------------------|
| Por favor, ingrese una contraseña nueva                                                                                              |
| <ul> <li>La contraseña debe contener entre 7 y 15 caracteres</li> <li>La contraseña debe contener por lo menos dígitos: 1</li> </ul> |
| Contraseña                                                                                                    |
| Contraseña                                                                                                    |
| Verifique la Contraseña                                                                                                    |
| Verifique la Contraseña                                                                                                    |
| Pregunta Secreta                                                                                                    |
| ¿Cuál es el primer nombre de su sı 🖍                                                                                                 |
| Repuesta Secreta                                                                                                    |
| John                                                                                                    |
|                                                                                                    |
| Restablecer Contrasena.                                                                                                    |
| <u>Regrese a la Pantalla de Entrada</u>                                                                                              |

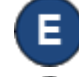

Ingrésela nuevamente en el campo Verifique la Contraseña.

Presione Restablecer Contraseña.